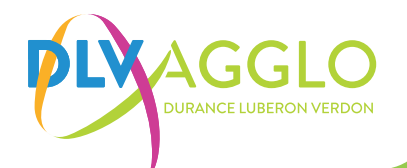

# PASSAGE DÉCHET VERT : LE GUIDE PAS À PAS

## INSCRIPTION

Pour bénéficier des passages DV (Déchets Verts), il est nécessaire de créer un deuxième compte. Suivez les démarches détaillées ci-dessous.

В

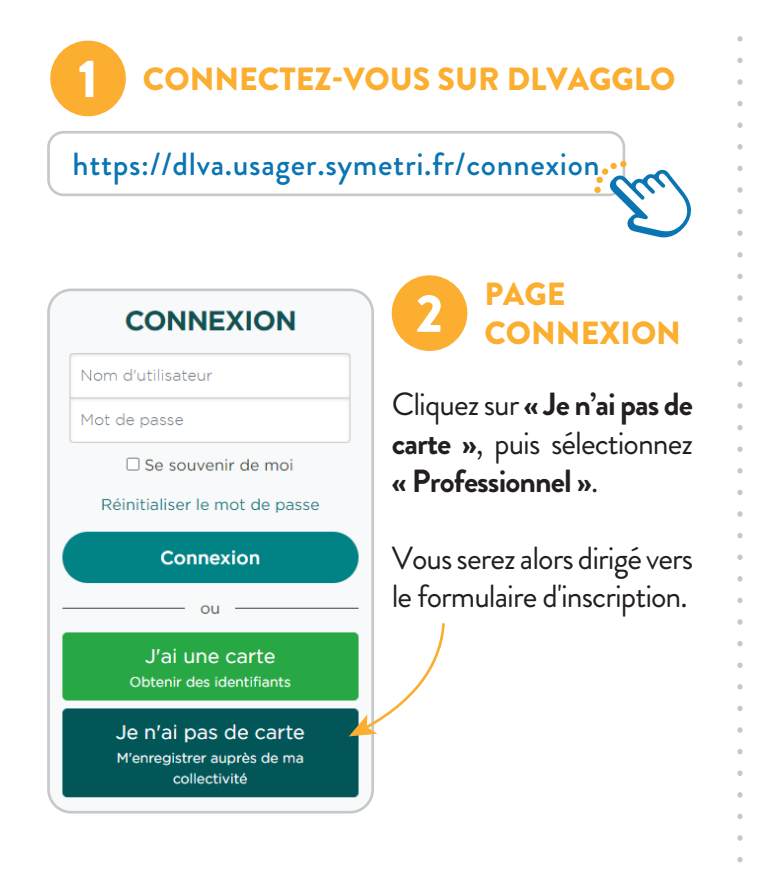

### RUBRIQUE : COORDONNÉES DE L'ÉTABLISSEMENT

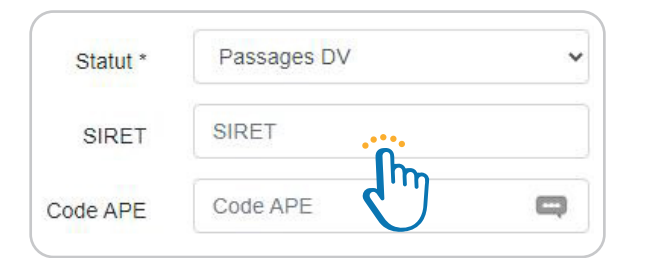

Dans le champ Statut de la rubrique « Coordonnées de l'établissement », sélectionnez « Passages DV ».

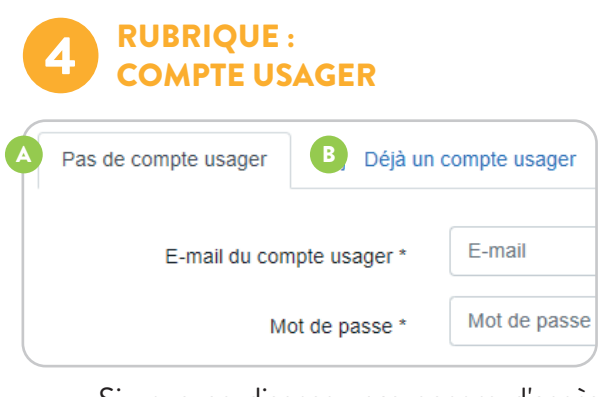

Si vous ne disposez pas encore d'accès aux déchèteries, cliquez sur **« Pas de compte usager »** et saisissez un identifiant (adresse e-mail) ainsi qu'un mot de passe.

Si vous disposez déjà d'un compte pour accéder à la déchèterie, cliquez sur **« Déjà un compte usager »** puis renseignez votre identifiant et votre mot de passe actuel.

### 5 VALIDER VOS INFORMATIONS

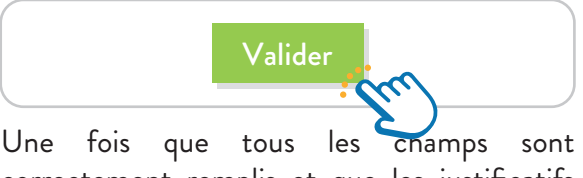

correctement remplis et que les justificatifs sont transmis, veuillez cliquer sur « Valider ».

Vous recevrez un nouveau QR code exclusif **déchets verts** par e-mail.

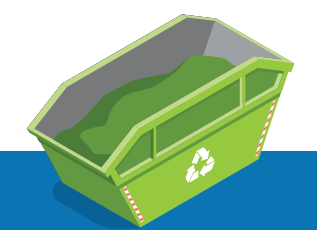

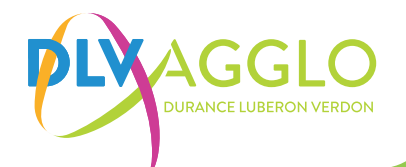

# PASSAGE DÉCHET VERT : LE GUIDE PAS À PAS

## AJOUT DE CRÉDIT DE PASSAGES

Une fois votre QR code exclusif pour les déchets verts créé, vous pouvez vous rendre sur votre espace usager pour créditer des passages en suivant les instructions ci-dessous.

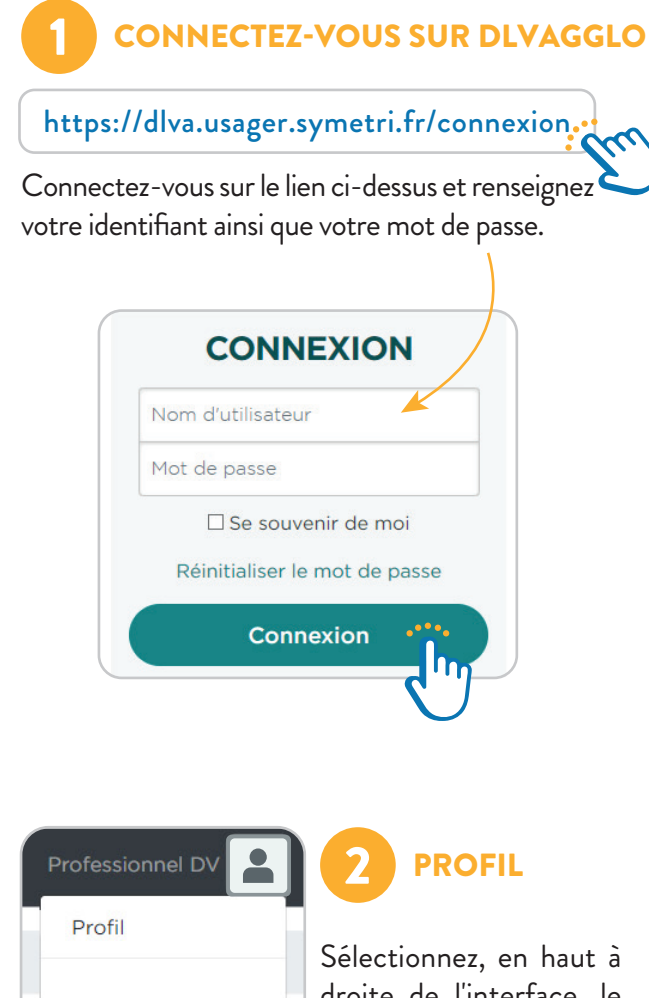

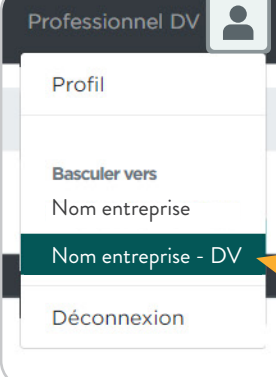

Sélectionnez, en haut à droite de l'interface, le compte **correspondant aux passages DV**.

#### MES POINTS DISPONIBLES

Sélectionnez le **caddie vert** pour accéder au nombre de passage.

| 🔮 Mes points disponibles                                      |               |   |   |
|---------------------------------------------------------------|---------------|---|---|
| Description                                                   |               |   |   |
| Passages DV<br>Passages pour les professionnels déchets verts | passage(s) DV | - | Ä |
| Passage quotidien<br>Limite journalière                       | passage(s)    |   |   |

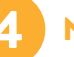

#### NOMBRE DE PASSAGE

Une fois la quantité sélectionnée 🛆 veuillez cliquer sur le bouton vert **« Générer la facture »** pour accéder au panier d'achat. B

| Description                                           |        |  | Quantité |  |
|-------------------------------------------------------|--------|--|----------|--|
| Rechargement de la règle Passages DV en passage(s) DV |        |  |          |  |
| Total HT                                              | 26,00€ |  |          |  |

### PANIER D'ACHAT

**Confirmez votre panier d'achat.** Lorsque votre crédit sera actif (visible sur la page d'accueil de votre compte), vous pourrez réaliser vos dépôts en déchèterie.

Générer la facture

| Description  |                              |               |
|--------------|------------------------------|---------------|
| Rechargement | de la règle Passages DV en j | passage(s) DV |
| Total HT     | 26,00 €                      |               |
| Total TVA    | 0,00 €                       |               |
| Total TTC    | 26.00€                       |               |